<u>คำแนะนำ</u> ในการทำแผนที่รายงานสถานการณ์น้ำท่วม ด้วยไฟล์ KML สำหรับผู้ใช้งานทั่วไปที่ไม่มีโปรแกรมด้าน GIS ท่านสามารถสร้างแผนที่แสดงสถานการณ์น้ำท่วมได้ ด้วยตัวท่านเอง โดยนำไฟล์ KML ไปเปิดใน Google Earth ด้วยวิธีการ ดังต่อไปนี้

 ดาวน์โหลดโปรแกรม Google Earth ที่ http:// www.google.com/earth/index.html

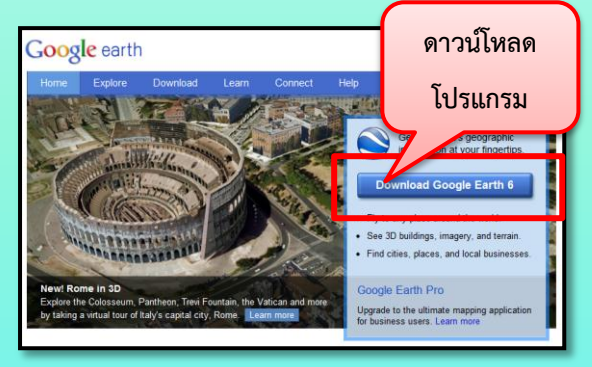

2. ดาวน์โหลดข้อมูล KML หน้าเว็บไซต์

http://flood.gistda.or.th/

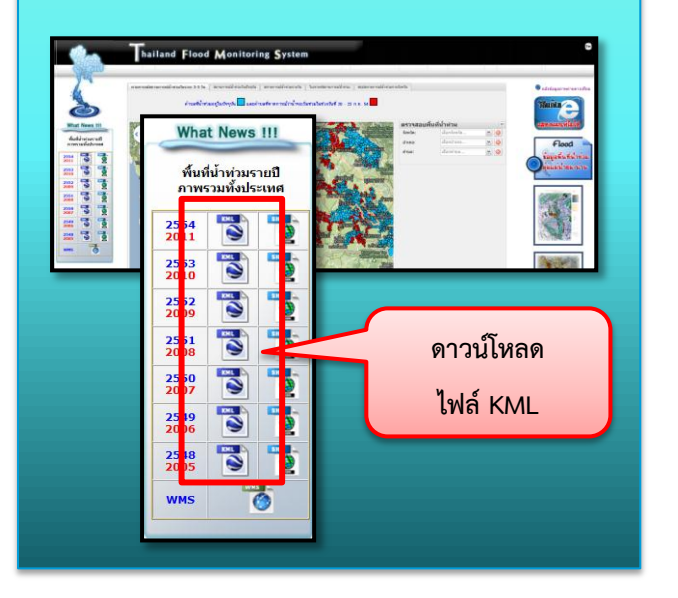

- 4. เมื่อดาวน์โหลดเสร็จแล้ว สามารถคลิกเปิดไฟล์ได้เลย

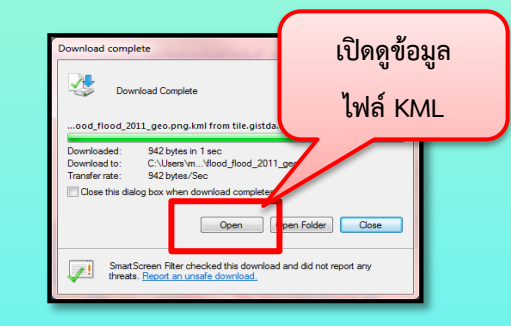

 โปรแกรม Google Earth จะขึ้นมาอัตโนมัติ พร้อม กับไฟล์ที่ดาวน์โหลด ดังภาพ

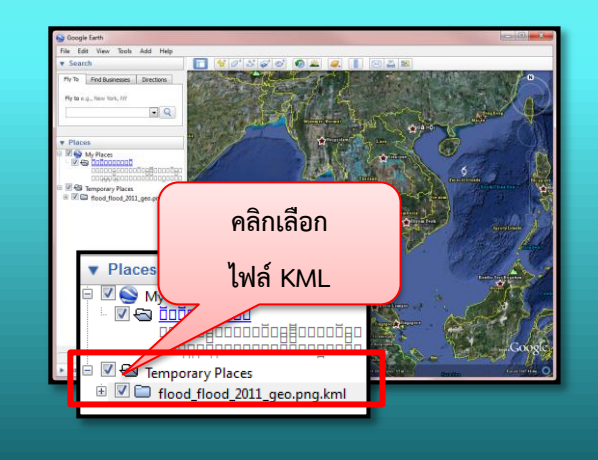

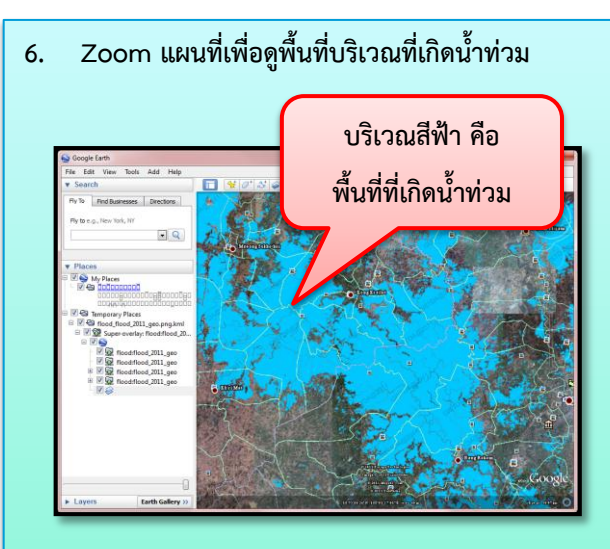

 การพิมพ์แผนที่ หรือคัดลอกภาพ ใช้ฟังก์ชั่น Print
Screen หรือพิมพ์ผ่านโปรแกรม Google Earth ได้ เลย

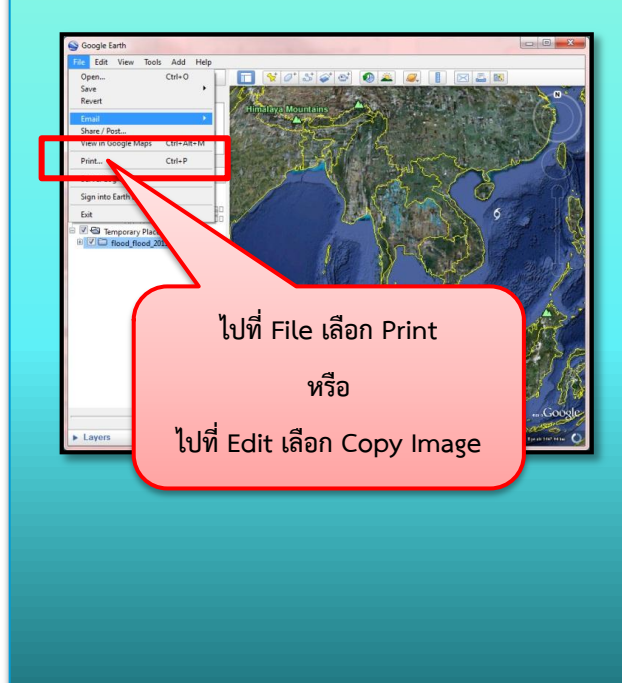